# Joint Modelling for an RC Bridge with a Drop-in Span

| For LUSAS version:       | 21.0                                      |
|--------------------------|-------------------------------------------|
| For software product(s): | LUSAS Civil & Structural or LUSAS Bridge. |
| With product option(s):  | None                                      |

## **Description**

A 3-span concrete bridge deck with a middle drop-in span is supported via bearings on tapered piers. The example shows how to define and introduce joints to represent the bearing support for the drop-in section, and the bearings required at the top of the piers.

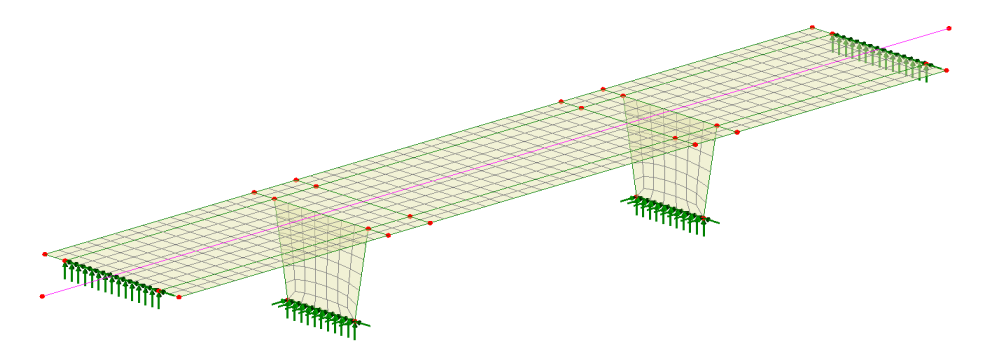

Units used are kN, m, t, s, C throughout.

#### Objective

□ To carry out design checks to a selected design code and confirm suitability for steel member sizes.

#### Keywords

3D, Deck, Pier, Bearings, Joints

### **Associated Files**

Associated files can be downloaded from the user area of the LUSAS website.

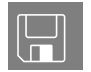

□ drop\_in\_span\_bridge\_preliminary.lvb creates the basic model geometry. The example uses the model created by the file as a starting point.

# Part 1: Modelling a joint-free model

## **Running LUSAS Modeller**

For details of how to run LUSAS Modeller, see the heading *Running LUSAS Modeller* in the *Introduction to LUSAS Worked Examples* document.

**Note.** This example is written assuming a new LUSAS Modeller session has been started. If continuing from an existing Modeller session select the menu command **File>New** to start a new model file. Modeller will prompt for any unsaved data and display the New Model dialog.

## **Creating a New Model**

• Enter a file name of drop\_in\_span\_bridge

- Use the default User-defined working folder.
- Ensure an Analysis type of **3D** is set.
- Click the **OK** button.

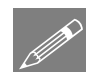

**Note.** There is no need to enter any other new model details when the intention is to run a script to build an initial model, since the contents of the script will overwrite any other settings made.

| Fi | le         |   |
|----|------------|---|
|    | Script     | > |
|    | Run Script |   |

To create the model required for this example, open the script file **drop\_in\_span\_bridge\_preliminary.lvb** that was downloaded and placed in a folder of your choosing.

File New...

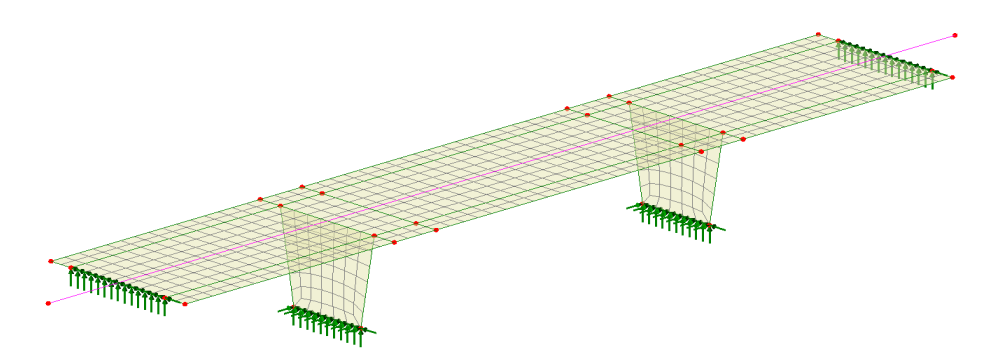

Groups have been defined for the features in the deck and the piers. These are required to restrict the extent of data used to create graphs of results along the deck. The line along the centre of the bridge is used when graphing results.

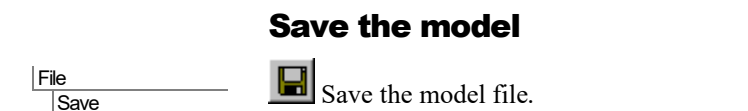

# Running the analysis for the joint-free model

With the model loaded:

E Select the Solve Now button from the toolbar and click OK to run the analysis.

A LUSAS Datafile will be created from the model information. The LUSAS Solver uses this datafile to perform the analysis.

## If the analysis is successful...

Analysis loadcase results are added to the 🕒 Treeview

Addition files will be created in the directory where the model file resides, including:

- □ **Drop\_in\_span\_bridge.out** this output file contains details of model data, assigned attributes and selected statistics of the analysis.
- □ **Drop\_in\_span\_bridge.mys** this is the LUSAS results file which is loaded automatically into the Treeview to allow results processing to take place.

# Viewing the results for the joint-free model

Analysis loadcase results are present in the 🕒 Treeview, and loadcase **Dead load** will be automatically set active.

- With no features selected, click the right-hand mouse button in a blank part of the view window and select the **Contours** option to add the contours layer to the Treeview.
- Select entity Force/Moment and component Mx and click OK.

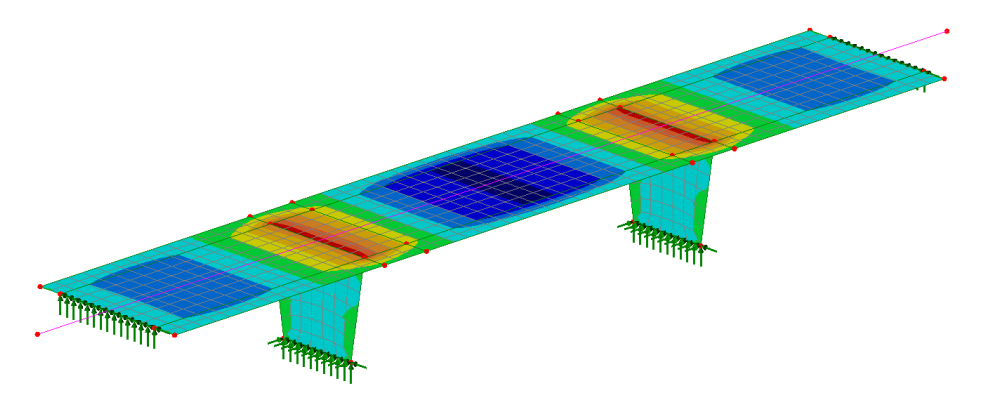

This shows the moments present in the deck and piers when no joints have been assigned to the model.

## **Graphing of moment along deck**

A graph of bending moment Mx along the deck is to be produced. Graphing of data along a selected line is to be used in this example. Other methods are available.

- First select the Z: N/A button at the bottom of the interface to view the model along the z-axis (a plan view)
- Then select the line running along the centre of the bridge.
- Select the option By selected line and click OK.
  - Define a graph for the Active loadcase and select **Deck** from the Extent droplist to limit the graphed data to that set of elements and click Next.

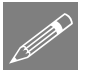

**Note.** The option 'Visible model' cannot be chosen here because the slices that are taken along the line running along the centre of the bridge would also include elements that were in the piers, and an incorrect diagram would result.

- Select entity Force/Moment and component Mx and press Next.
- Enter a title of **Mx along centreline** and click **Finish**.

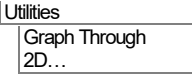

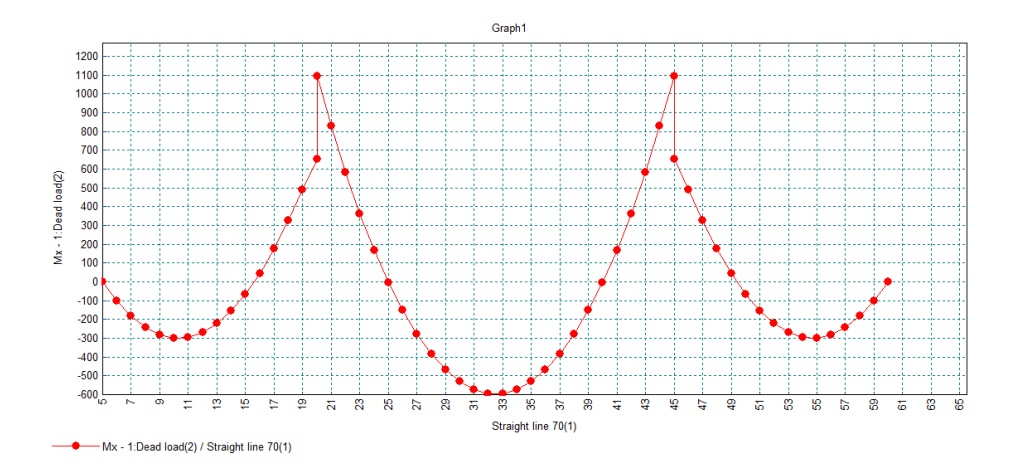

By hovering the cursor over graph points of interest it can be seen that the peak moment at the internal supports in 1092kNm and the lesser moment is 654kNm – meaning that the pier is currently attracting a moment of 1092 - 654 = 438kNm.

Once a graph has been created, diagrams of graph locations can also be produced. This has the benefit of seeing the results overlaid on the model.

• Close the graph window.

## Viewing a bending moment diagram

- With no features selected, click the right-hand mouse button in a blank part of the view window and select the **Diagrams** option to add the diagrams layer to the Treeview.
- Select entity Force/Moment and component Mx and click OK.
- Select the Y: N/A button at the bottom of the interface to view the model along the y-axis (from the side).

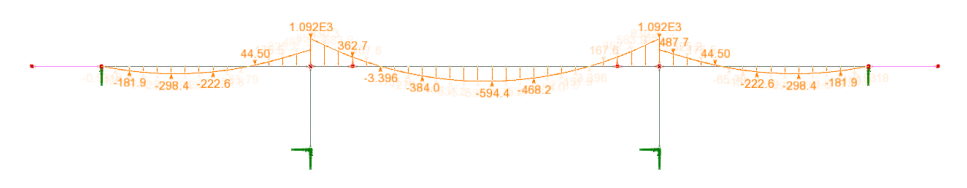

• Use the dynamic zoom button to enlarge the left-hand pier and the ends of the adjacent spans.

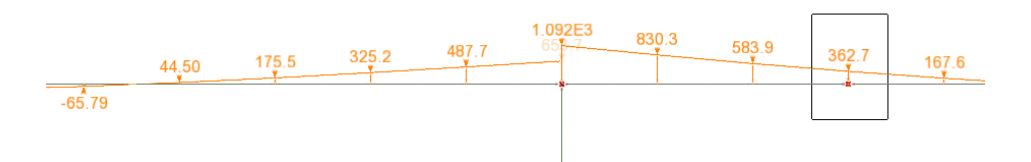

From the updated diagram the previously described bending moments at the support can be seen, and the moment at the intended drop-in slab bearing location is in the order of 363kNm.

- Turn off the display of the **Contours** and **Diagrams** layers.
- Return the model to an appropriate isometric style of view. •

## Part 2: Modelling the bearings (joints) for a drop-in span

## Defining the joints for the drop-in span

#### **Define line mesh**

Attributes

Mesh Line... To model the bearing strips for the drop-in span, a joint with no rotational stiffness is used.

×

Element length 0.0

(new)

Cancel Apply Help

|   | • Select element type Joint no rotational      | Line Mesh                                  | >                    |
|---|------------------------------------------------|--------------------------------------------|----------------------|
|   | stiffness                                      | Analysis category                          |                      |
|   | • Ensure assignment type is <b>On single</b>   | 3D<br>Structural                           |                      |
|   | icature (automatic)                            | Element description<br>Element type        | Ouse default spacing |
| • | • Enter a name of <b>Bearing strip drop-in</b> | Joint no rotational stiffness $\checkmark$ | Number of divisions  |
|   | span and click OK.                             | Assignment type                            |                      |
|   |                                                | on ongre reature (automatic)               | 4                    |
|   |                                                |                                            | Canalian             |

In the model view window select the 6 lines that define the extent of the drop-in . span.

6

O Element name

JNT4

ОК

Name Bearing strip drop-in span

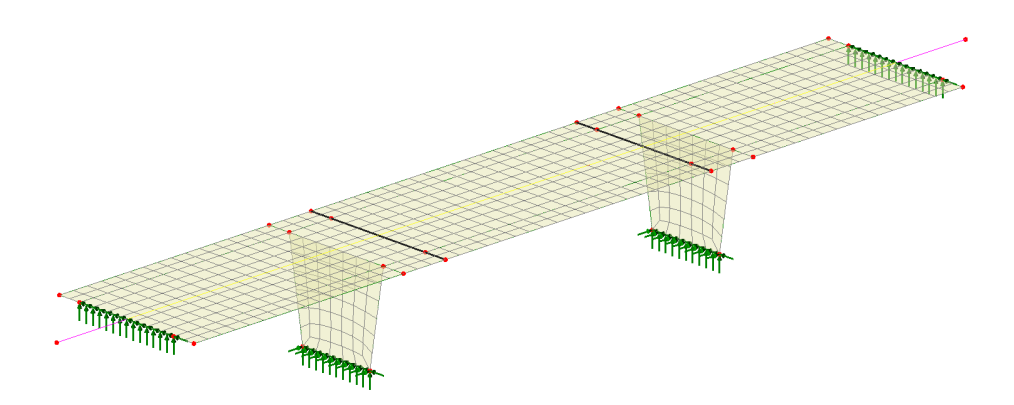

#### Assign mesh to model

- From the reeview drag and drop **Bearing strip drop-in span** onto the selected features.
- Leave the type of joint to create as the default Joints between surfaces (e.g. hinge) and click OK.

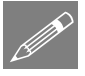

**Note.** Symbols representing the inserted joints will not be seen immediately because the mesh is locked. This will be explained after defining and assigning joint material to the currently selected lines.

**Note.** Because results were previously obtained and the model has now been edited, the View window will carry the wording

"Modification Mode" and "Results are out of date" until the model is solved again.

#### **Define drop-in joint material**

| A | ttril | outes    |  |
|---|-------|----------|--|
|   | Μ     | laterial |  |
|   |       | Joint    |  |

• On the Joint material dialog select Spring Stiffness Only and click Next.

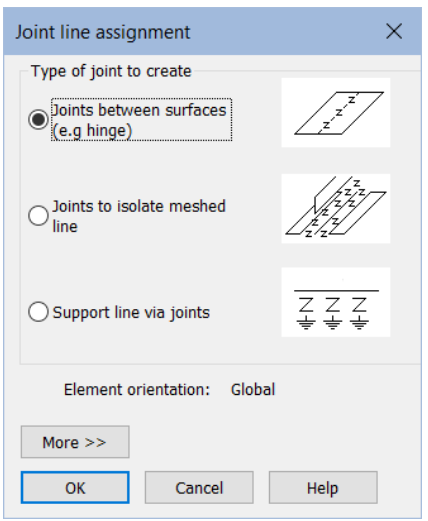

- On the Spring stiffness dialog define the assignment as being for Lines
- Select joint type Joint no rotational stiffness
- Enter a value of **20e3** for the u and v freedoms and **3810e3** for the w freedom.
- Enter the name as **Bearing strip drop**in joint and click Finish.

| Spring Stiffness Or                  | nly         |                    |                    |             |            | × |
|--------------------------------------|-------------|--------------------|--------------------|-------------|------------|---|
| Analysis category<br>Assignment to   | 3D<br>Lines | rotational stiffne | ~<br>~             | Cylindrical |            |   |
| Properties specifie                  | d for eac   | ch freedom         |                    |             |            |   |
| Elastic spring stif                  | ness        | u<br>20e3          | ¥<br>20e3          | 810e3       | •          |   |
|                                      |             |                    |                    |             |            |   |
| Name Bearing strip drop-in joint 🗸 🍙 |             |                    |                    |             |            |   |
|                                      |             | < <u>B</u> ack Neo | d > <u>F</u> inish | Cancel      | Apply Help |   |

#### Assign material to model

• With the lines representing the joint locations still selected, and from the Treeview, drag and drop the joint material **Bearing strip drop-in joint** onto the selected features, clicking **OK** to assign to lines.

**Note.** Because results are currently available for the model prior to these joints being applied the model's mesh has been locked, so this needs to be unlocked to cause the mesh to be re-created to include the joints. In doing so, the results file for the previous model will need to be closed.

This unlocks the currently locked mesh and forces a re-mesh of the model, showing the joints inserted at the bearing locations.

• Click **OK** to close the results files.

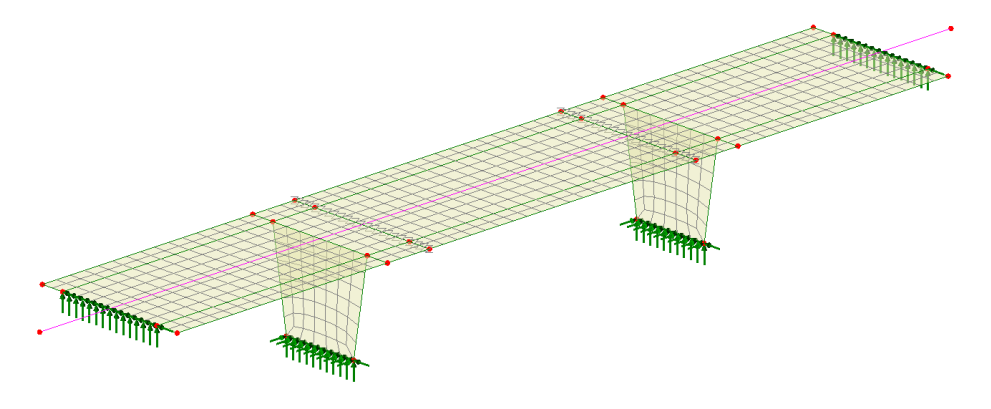

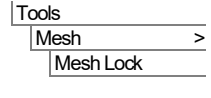

To see the effect of this change the model will be re-solved.

# Running the analysis with drop-in span joints inserted

E Select the Solve Now button from the toolbar and click OK to run the analysis.

## Viewing the results with drop-in span joints inserted

• In the Treeview turn on the display of the Contours and Diagrams layers to see the results for entity Force/Moment Thick Shell and results component Mx.

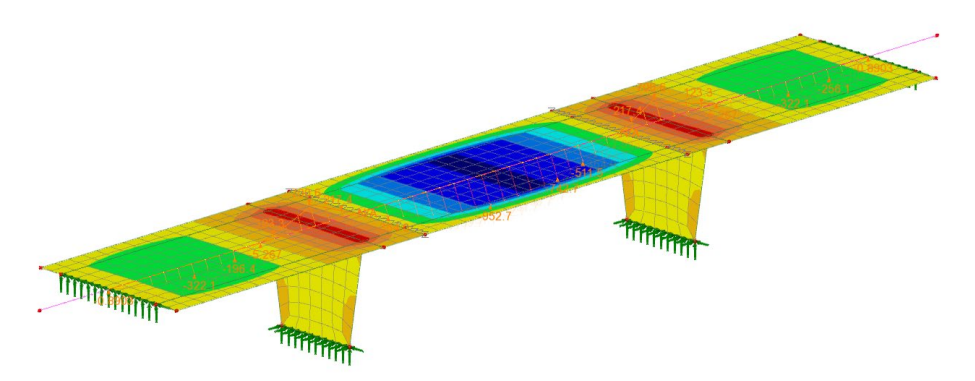

• Select the Y: N/A button at the bottom of the interface to view the model along the y-axis.

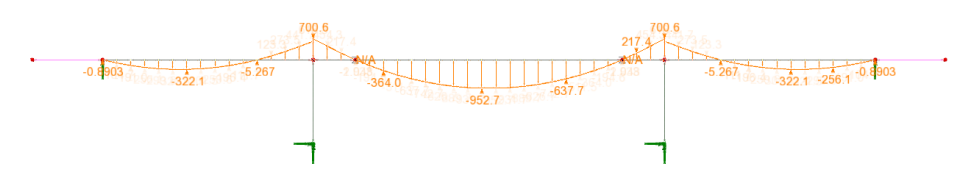

From the updated diagram it can be seen that the bending moment at the drop-in slab bearing location is effectively zero as the joints don't have any rotational stiffness. There is a now a reduced amount of moment in the piers which will be investigated next.

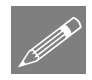

**Note.** Zooming-in on a model will generally show more value data, but in this case the diagram values obtained at the supports will be more easily read by increasing the scale of the diagram.

• In the 🖾 Treeview double click the **Diagrams** layer, select the **Scale** tab and use a **Local scale** magnitude of **40** mm and click **OK**.

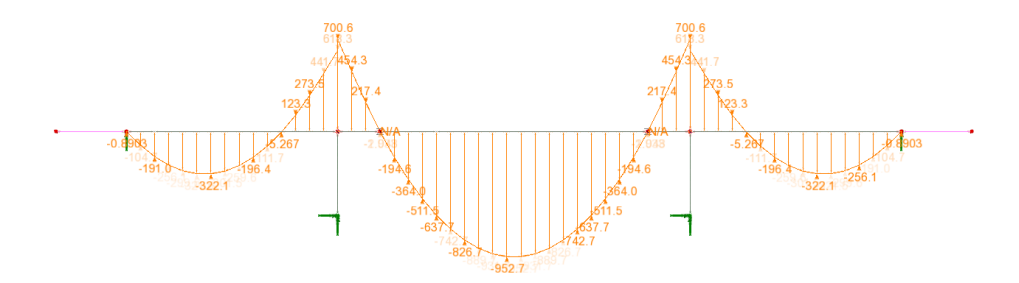

From the updated diagram it can be seen that the pier itself is now attracting in the order of 700 - 618 = 82kNm.

- Turn off the display of the **Contours** and **Diagrams** layers.
- Return the model to an appropriate isometric style of view.

# Part 3: Modelling joints at the top of the piers

## Defining the bearings (joints) for the top of the piers

#### **Define line mesh**

To model the bearing strips at the top of the piers, a joint with no rotational stiffness is also to be used.

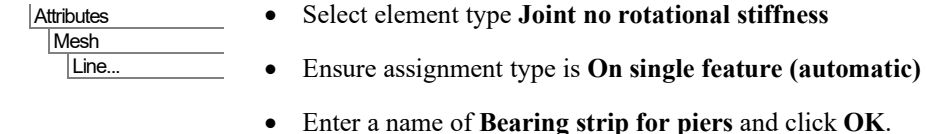

Select the 2 surfaces representing the piers as shown below. •

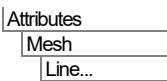

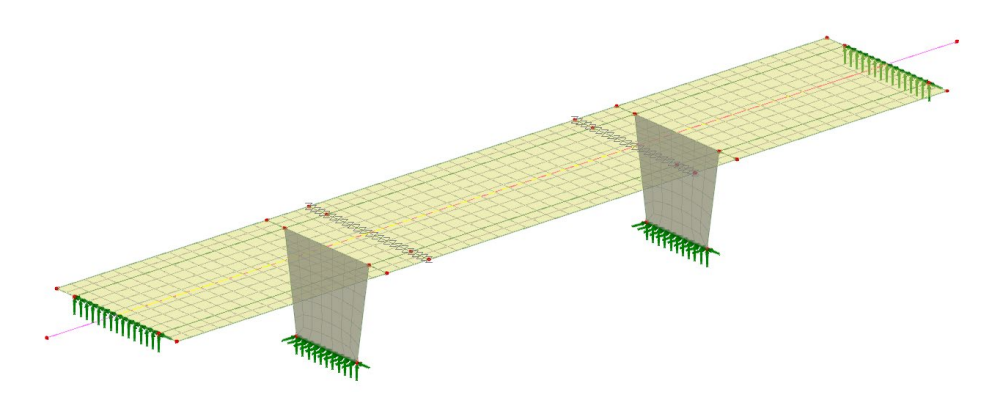

#### Clarify the features to be connected

Because the lines where the joints are to be inserted are shared between surfaces representing the deck and the piers, selection memory must be used. Its use clarifies between which higher order features (the surfaces) the line joints need to be added.

- With the surfaces selected, right-click in the view window and choose Selection Memory > Set
- Click in an empty area of the view window to deselect the previously selected surfaces.
- Now select only the **two lines** representing the top of the piers.

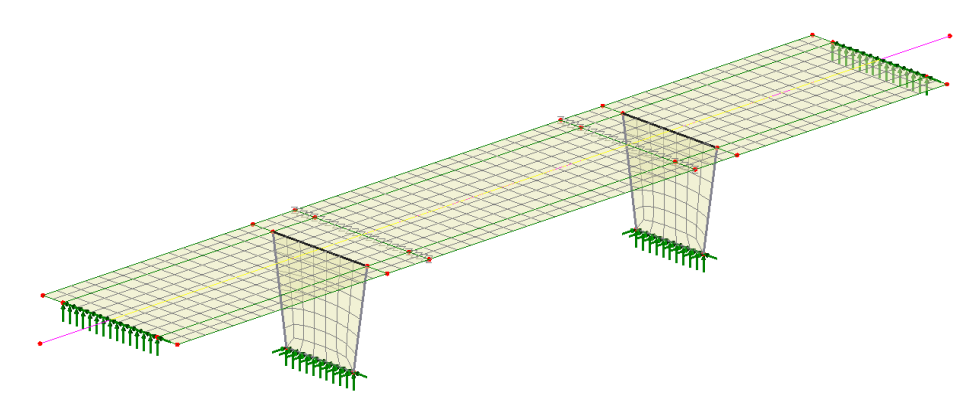

#### Assign mesh to model

- From the source transmission of the selected features.
- Leave the type of joint to create as the default **Joints** between surfaces (e.g. hinge) and click OK.

The View window will carry the wording "Modification Mode" and "Results are out of date" until the model is solved again.

As explained previously, symbols representing the inserted joints will not be seen immediately because the mesh is currently locked. It will be unlocked after the assignment of joint material.

| Joint line assignment                   | ×                             |
|-----------------------------------------|-------------------------------|
| Type of joint to create                 |                               |
| Joints between surfaces     (e.g hinge) | z <sup>z</sup> z <sup>z</sup> |
| O Joints to isolate meshed line         |                               |
| O Support line via joints               | ZZZ<br>¥¥¥                    |
| Element orientation: Global             |                               |
| More >>                                 |                               |
| OK Cancel                               | Help                          |

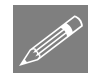

**Note.** Whilst not required here, the use of the More >> button on the joint assignment dialog provides other options to clarify how joint insertion should be done.

| Joint line assignment                                                                                                    |                                                                                                    |                                                                                         | ×                                                                                                    |
|----------------------------------------------------------------------------------------------------|----------------------------------------------------------------------------------------------------|-----------------------------------------------------------------------------------------|----------------------------------------------------------------------------------------------------|
| Type of joint to create<br>Joints between surfaces<br>(e.g hinge)<br>Joints to isolate meshed<br>line<br>Support line via joints | This option assumes that the I<br>○ Joints between two<br>Surfaces<br>● Joints between two sets<br>● of surfaces (selection memory clarifies) | ine is not meshed<br>$\begin{array}{c} z \\ z \\ z \\ z \\ z \\ z \\ z \\ z \\ z \\ z $ | by specified local coordinates     Global coordinates     Global coordinates     Follow axes of each volume     Ignore assigned local coords     Follow axes of surface     Ignore assigned local coords     Follow axes of line     Ignore assigned local coords     By point in selection memory |
| Less <<<br>OK Cancel                                                                                                    | Help                                                                                                    |                                                                                         | Change joint orientation Advanced                                                                                                    |

#### **Clear selection memory**

Note that deck/pier joint material cannot be assigned when features are in selection memory.

• Right-click in the view window and choose Selection memory > Clear

#### Define deck/pier joint material

• On the Joint material dialog select Spring Stiffness Only and click Next.

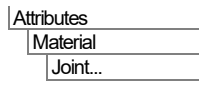

- On the Spring stiffness dialog define the assignment as being for Lines
- Ensure the joint type is set as for **Joint no rotational stiffness**
- Enter a value of **27e3** for the u and v freedoms.
- Enter a value of **4500e3** for the w freedom.
- Enter the name as **Bearing strip** for piers and click Finish.

| spring sumess only     | /                       |              |                  |                    | ×  |
|------------------------|-------------------------|--------------|------------------|--------------------|----|
| Analysis category      | 3D                      |              |                  |                    |    |
| Assignment to          | Lines                   | ~            |                  |                    |    |
| Joint type             | Joint for beams         | ~            |                  |                    |    |
|                        |                         |              |                  |                    |    |
|                        |                         |              |                  |                    |    |
| Properties specified   | for each freedom        |              |                  |                    |    |
|                        | u<br>27-2               | ¥<br>27-2    | W 4500-2         | THx                | TH |
| Elastic spring stiffne | ess 2/e3                | 2/e3         | 4000e3           |                    |    |
|                        |                         |              |                  |                    |    |
|                        |                         |              |                  |                    |    |
|                        |                         |              |                  |                    |    |
|                        |                         |              |                  |                    |    |
|                        |                         |              |                  |                    |    |
|                        |                         |              |                  |                    |    |
|                        |                         |              |                  |                    |    |
|                        |                         |              |                  |                    |    |
|                        |                         |              |                  |                    |    |
|                        |                         |              |                  |                    |    |
| <                      |                         |              |                  |                    | >  |
|                        |                         |              |                  |                    |    |
| Name B                 | Bearing strip for piers |              |                  | (new)              |    |
| -                      |                         |              |                  |                    |    |
|                        |                         |              |                  |                    |    |
|                        |                         |              |                  |                    |    |
|                        |                         |              | ,                |                    |    |
|                        | < <u>B</u> ack          | Next > Einis | h <u>C</u> ancel | Apply <u>H</u> elp |    |

#### Assign material to model

- Select the two lines representing the top of the piers.
- Drag and drop the joint material **Bearing for piers** from the selected features, assigning to lines and pressing **OK**.

#### **Remove the mesh lock**

Tools Mesh > Mesh Lock...

This forces a re-mesh of the model, showing the joints inserted at the bearing locations.

Click **OK** to close the results files.

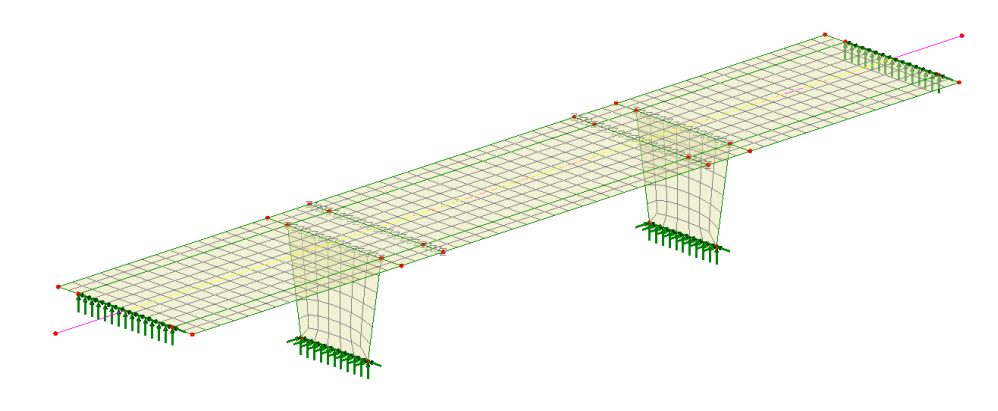

# Running the analysis with top of pier joints inserted

With the model loaded:

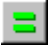

E Select the Solve Now button from the toolbar and click OK to run the analysis.

## Viewing the results with top of pier joints inserted

- To see just the results for the deck, in the 🔯 Treeview, right-click on the Deck entry and choose Set as Only Visible
- In the Treeview turn on the display of the **Contours** layer to see the results for • entity Force/Moment Thick Shell and results component Mx.
- In the Diagrams layer. Select the Scale tab and use a Local scale magnitude of 40 mm and click OK to see the results for entity Force/Moment Thick Shell and results component Mx

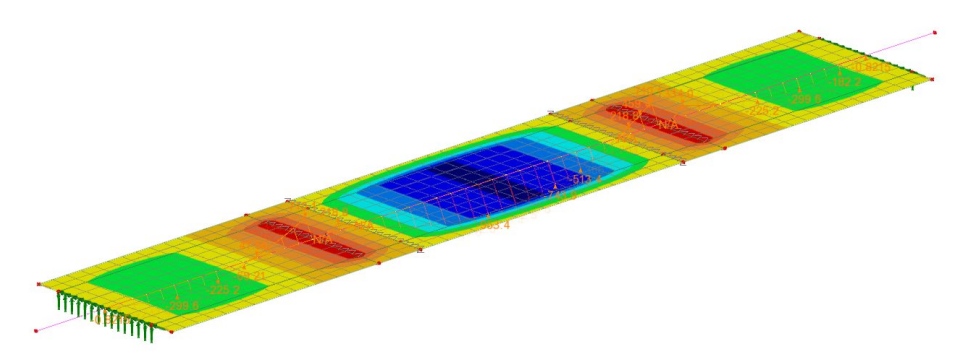

This shows that the moment along the lines of the bearings (joints) of the drop-in span is zero as the joints don't have any rotational stiffness.

Select the Y: N/A button at the bottom of the interface to view the model along the y-axis.

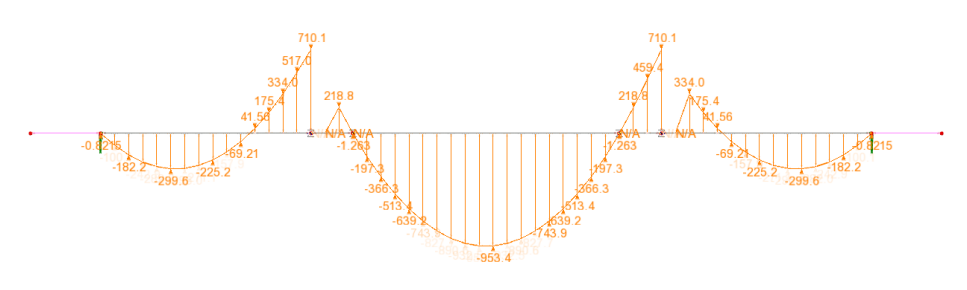

From the updated diagram it can be seen that the bending moment at the top of the piers is now 710 and the moment at the drop-in slab bearing locations is effectively zero

This completes the example.